# Chromebook Initial Set Up

## 1st and 2nd Grade

- 1. After turning Chromebook on, add a user.
- 2. The username will be your child's student ID number@sps.org (Example 123456@sps.org)
- 3. Last, enter the password. It will be your child's initials and student ID number. (Example ab123456)

## iPad App Login

## Kindergarten

### Canvas

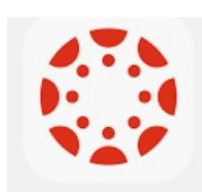

- 1. Click on the 'Canvas' APP
- 2. Click 'Find My School'
- 3. Type Springfield in the search box and click on Springfield Public School
- 4. Type in student ID number (lunch number) Example: 123456
- 5. Type in the password (initials and lunch number) Example: ab123456

### Dreambox

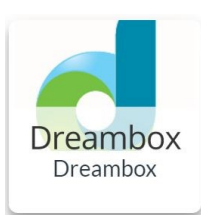

1. Click on the 'Dreambox' APP

Type in the School Code: ugt2/esbs (If it doesn't ask, skip this step)

- 1. Type in the username: Student ID Number.sps (Example 123456.sps)
- 2. Type in the password: pass

### Lexia

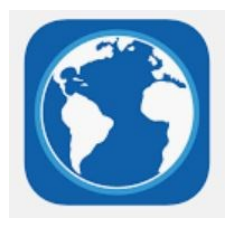

- 1. Click on the 'Lexia Core5' APP
- 2. If it asks, type in your teacher's email. (If it doesn't ask, skip this step)
- 3. Type in the username: Student ID Number.sps (Example 123456.sps)
- 4. Type in the password: pass

# Using Canvas

## Accessing Canvas at Home

| 1. | Go | to | Canvas: |
|----|----|----|---------|
| 1. | GO | το | Canvas: |

On a SPS Chromebook if you open up Google Chrome there is a folder in the top left corner with a link to Canvas.

Go here if using your own computer: https://springfieldpublicschools.instructure.com/login/canvas

2. Enter child's student ID Number (Lunch Number)

Example: 123456

Enter password (first and last initial, both lowercase, followed by ID number 3.

Example: md123456

## Getting Around on Canvas

- 1. The Dashboard is what should pop up after logging into Canvas.
- Any Canvas courses your child is enrolled in should be here. 2. On rare occasions you need to click on the Courses button to locate these.
- 3. Classroom and Specialty Teachers might have courses students can access on the dashboard.
- To get to **Dreambox** and **Lexia** click on the 'Virtual Library' button. 4.
- Clicking on this button will take you to the Virtual Library, to get to 5. Dreambox and Lexia you will then click on the 'Online Locker' button.
- 6. SPS at Home Lessons Tab

### **SPS At Home Lessons**

### Everything in this section needed for at home learning will be mailed to your home.

There is a new tab called SPS at Home Lessons in the Virtual Library. This is where children and parents can view daily lessons. It has a suggested daily schedule, a workbook, tabs to click per grade level, parent directions with help links, and sign in information.

After clicking on the tab, just pick the grade level.

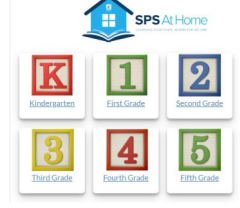

# Dashboard Learnina Suppo (fail) lashbo rd an-IT-G CIA

Log In

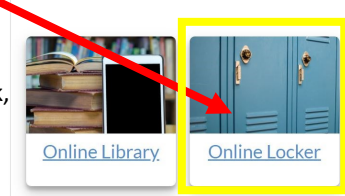

SPS at Home

Virtual Lib

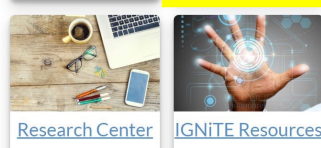

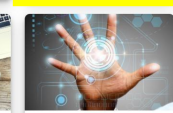